# **D-Link**<sup>®</sup>

## AIRPREMIER N ACCESS POINT

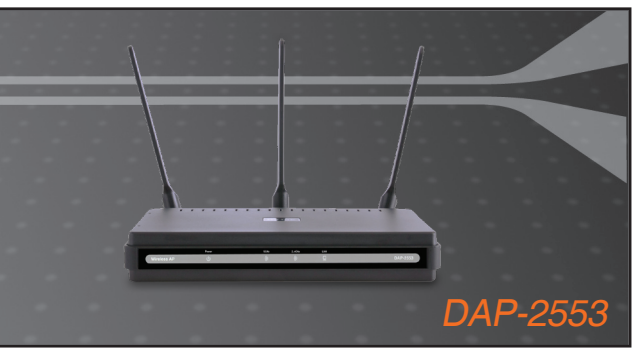

Quick Installation Guide+

- Руководство по быстрой установке+
  - Guía de Instalación Rápida+
  - Guia de Instalação Rápida+
    - 快速安裝指南+
  - Petunjuk Pemasangan Cepat+
  - クイックインストールガイド+

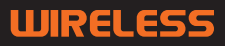

# **System Requirements**

- Computers with Windows<sup>®</sup>, Macintosh<sup>®</sup>, or Linux-based operating systems and an installed Ethernet Adapter
- Internet Explorer version 7.0 or Firefox 3.0 or higher (for configuration)

## Package Contents

- D-Link DAP-2553 Air Premier N Access Point
- 3 Detachable Antennas
- Power Adapter
- CAT5 Ethernet Cable
- · CD-ROM with Installation Guide, User Manual, and Special Offers

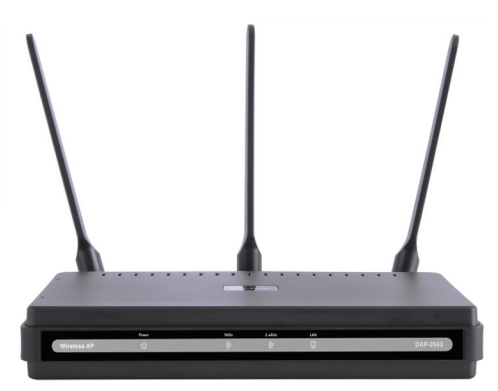

Note: Using a power supply with a different voltage than the one included with the DAP-2553 may damage the unit and will void the warranty for this product.

If any of the above items are missing, please contact your reseller.

# Connecting the DAP-2553 to your network

- A. Connect the power adapter to the receptor on the rear panel of the DAP-2553 and then plug the other end of the power adapter to a wall outlet or power strip. The power LED will turn ON to indicate proper operation.
- B. Using an Ethernet cable, insert one end of the cable to the LAN port on the rear panel of the DAP-2553 and the other end of the cable to a switch.

**Note**: You can also connect the DAP-2553 directly to the computer that will be used for configuration. The LAN LED will illuminate to indicate a proper Ethernet connection.

**C**. Computers with 802.11 b/g/draft n wireless adapters can connect to the DAP-2553.

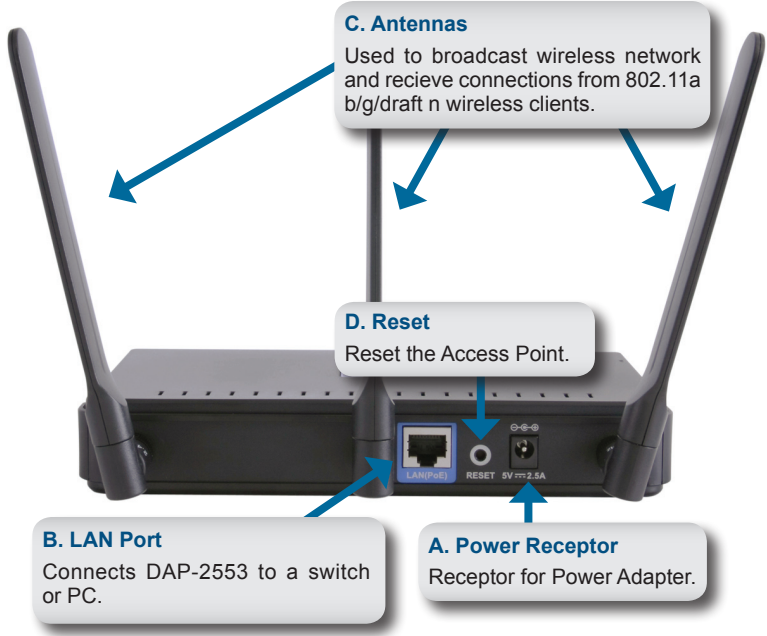

# **Getting Started**

- 1. You will need broadband Internet access.
- 2. Consult with your cable or DSL provider for proper installation of the modem.
- 3. Connect the Cable or DSL modem to a router.
- 4. If you are connecting a desktop computer to your network, install a wireless PCI adapter into an available PCI slot on your desktop computer.
- 5. Install the drivers for your wireless CardBus adapter into a laptop computer.

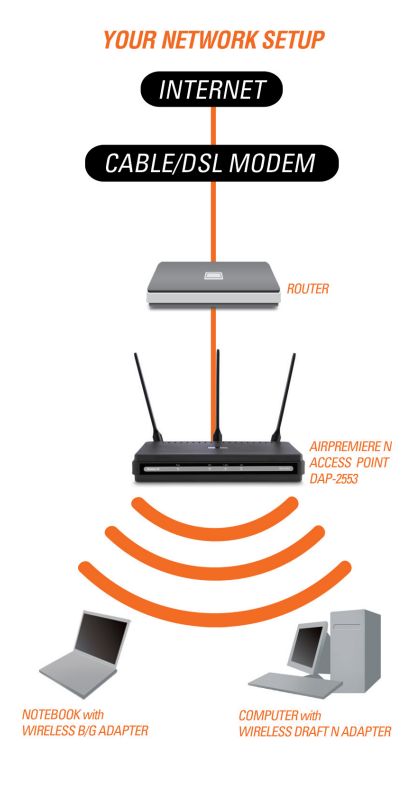

# Connecting PoE (Power over Ethernet)

Connect one end of an Ethernet cable (included with your package) to the LAN port on the DAP-2553 and the other end of the Ethernet cable to your computer or to your PoE switch. The AP can be powered on by a PoE switch or by the power adapter shipped with the AP.

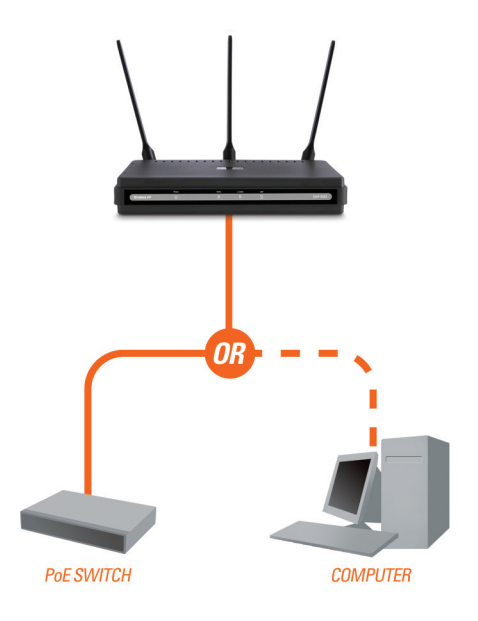

# **Using the Configuration Menu**

First, disable the Access the Internet using a proxy server function. To disable this function, go to Control Panel > Internet Options > Connections > LAN Settings and uncheck the enable box.

Start your web browser program (Internet Explorer, Mozilla Firefox).

Please start your web browser program, type the IP address of the device (http://192.168.0.50) and press **Enter**. Make sure that the IP addresses of the device and the computer are in the same subnet. Then, refer to the manual for configuration.

**Note:** If you have changed the default IP address assigned to the DAP-2553, make sure to enter the correct IP address.

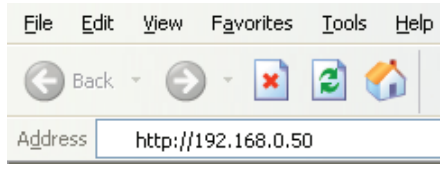

| D-Link <sup>®</sup>               |                                    | DAP-2553 |
|-----------------------------------|------------------------------------|----------|
| LOGIN<br>Login to the Access Poir | it:<br>User Name<br>Password Login |          |

- Type admin in the User Name field.
- · Leave the Password field blank.
- Click the Login button.

**Note:** If you have changed the password, make sure to enter the correct password.

## **Technical Support**

You can find software updates and user documentation on the D-Link website.

### Tech Support for customers in

### Australia:

Tel: 1300-766-868 24/7(24Hrs, 7days a week) technical support http://www.dlink.com.au e-mail: support@dlink.com.au

#### India:

Tel: 1800-222-002 9.00 AM to 9.00 PM. All days http://www.dlink.co.in/support/productsupport.aspx

#### Indonesia, Malaysia, Singapore and Thailand:

(Indonesia)

 Tel: +62-21-5731610
 (In

 Tel: 1800-882-880
 (Malaysia)

 Tel: +65 6501 4200
 (Singapore)

 Tel: +66-2-719-8978/9
 (Thailand)

 24/7, for English Support Only
 http://www.dlink.com.sg/support/

 e-mail: support@dlink.com.sg

### Korea:

Tel: +82-2-2028-1815 Monday to Friday 9:00am to 6:00pm http://www.d-link.co.kr e-mail: arthur@d-link.co.kr

#### New Zealand:

Tel: 0800-900-900 24/7(24Hrs, 7days a week) technical support http://www.dlink.co.nz e-mail: support@dlink.co.nz

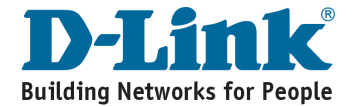

## **Technical Support**

You can find software updates and user documentation on the D-Link website.

#### Tech Support for customers in

#### Egypt:

Tel: +202-2919035 or +202-2919047 Sunday to Thursday 9:00am to 5:00pm http://support.dlink-me.com Email: support.eg@dlink-me.com

#### Iran:

Te: +98-21-88880918,19 Saturday to Thursday 9:00am to 5:00pm http://support.dlink-me.com Email : support.ir@dlink.me.com & support@dlink.ir

#### Israel:

Magshimim 20 St., Matalon center, Petach Tikva, Israel 49348 Consumer support line: 03-9212886 Business support line: 03-9212608

#### Pakistan:

Tel: +92-21-4548158 or +92-21-4548310 Monday to Friday 10:00am to 6:00pm http://support.dlink-me.com E-mail: zkashif@dlink-me.com

#### South Africa and Sub Sahara Region:

Tel: +27-12-665-2165 08600 DLINK (for South Africa only) Monday to Friday 8:30am to 9:00pm South Africa Time http://www.d-link.co.za

#### Turkey:

Tel: +90-212-2895659 Monday to Friday 9:00am to 6:00pm http://www.dlink.com.tr e-mail: turkiye@dlink.me.com e-mail: support@d-link.co.za

#### U.A.E and North Africa:

Tel: +971-4-4278127 (U.A.E) Sunday to Thursday 9.00AM to 6.00PM GMT+4 Web: http://www.dlink-me.com E-mail: support.me@dlink-me.com

#### Saudi ARABIA (KSA):

Telephone : +966 01 217 0008 Facsimile : +966 01 217 0009 e-mail: Support.sa@dlink-me.com Saturday to Wednesday 9.30AM to 6.30PM Thursdays 9.30AM to 2.00 PM

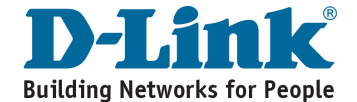

## Notes

## Системные требования

- Компьютер под управлением OC Windows®, Macintosh® или Linux с установленным Ethernet-адаптером
- Internet Explorer версии 7.0 или Firefox 3.0 и выше (для настройки)

## Комплект поставки

- Точка доступа D-Link Air Premier N DAP-2553
- 3 съемные антенны
- Адаптер питания
- Кабель Ethernet 5 категории
- Компакт-диск с руководством по установке, руководством пользователя и специальными дополнениями

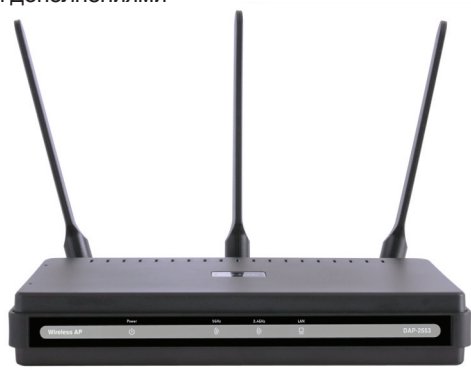

Примечание: Использование источника питания с другими характеристиками может повлечь выход из строя устройства и потерю гарантии.

Если что-либо из перечисленного отсутствует обратитесь, пожалуйста, к поставщику.

## Подключение DAP-2553 к сети

- А. Подключите адаптер питания к разъему питания на задней панели DAP-2553 и затем подключите другой конец адаптера питания к настенной розетке или сетевому фильтру. Индикатор Power загорится, что говорит о правильной работе.
- B. Подключите один конец кабеля Ethernet к порту LAN на задней панели DAP-2553 и другой конец кабеля к коммутатору.

**Примечание**: DAP-2553 можно также подключить непосредственно к компьютеру, который используется для настройки. Индикатор LAN загорится, что говорит о правильном Ethernet-соединении.

C. К DAP-2553 могут подключаться компьютеры с беспроводными адаптерами 802.11 a/b/g/n(проект).

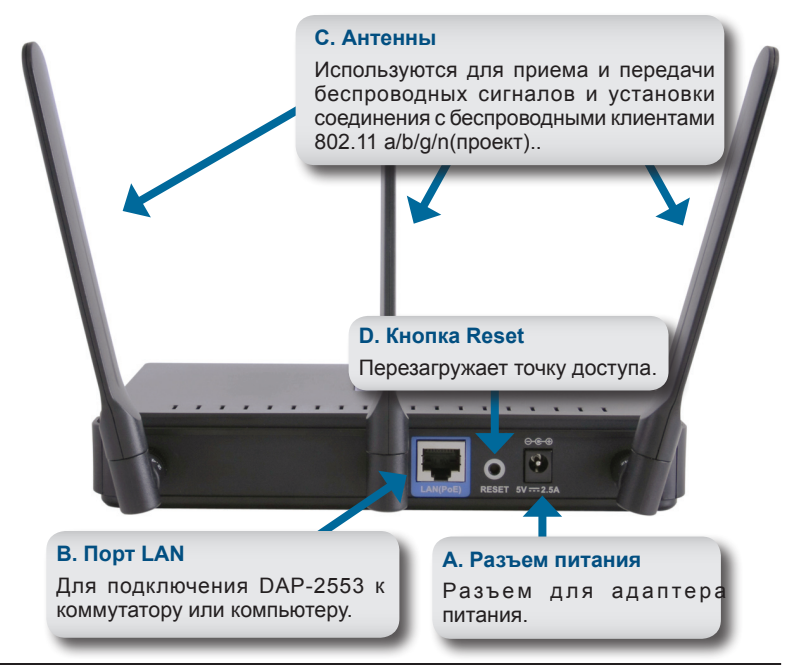

## Начало работы

- 1. Необходимо широкополосное подключение к Интернет
- 2. Проконсультируйтесь с кабельным или DSL-провайдером по поводу корректной установки модема.
- 3.Подключите кабельный или DSL-модем к маршрутизатору.
- 4.Перед подключением настольного компьютера к сети, установите беспроводной PCI-адаптер в доступный PCI-слот компьютера.
- 5.Установите драйверы для беспроводного адаптера CardBus в ноутбук.

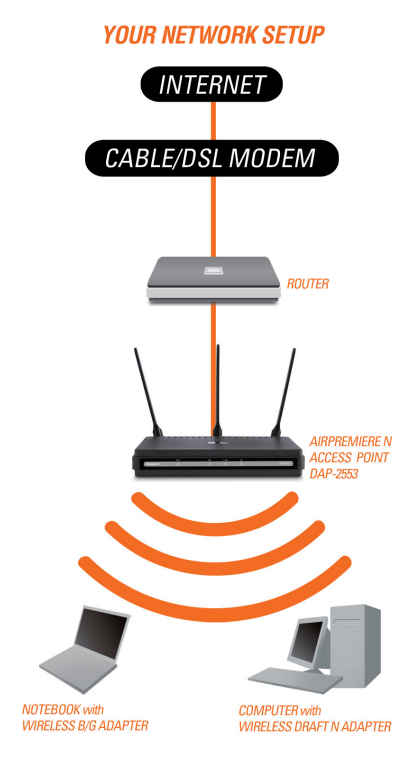

## Подключение РоЕ (Power over Ethernet)

Подключите один конец Ethernet-кабеля (включен в комплект поставки) к порту LAN на DAP-2553 и другой конец Ethernet-кабеля к компьютеру или PoE-коммутатору. DAP-2553 может получать питание от коммутатора PoE или от адаптера питания, поставляемого с точкой доступа.

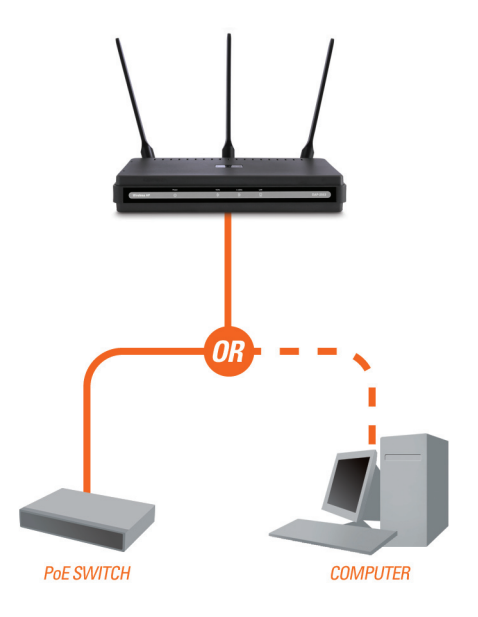

# Использование меню конфигурации

Сначала заблокируйте функцию Access the Internet using a proxy server (доступ к Интернет через прокси-сервер) и для ее отключения перейдите в Control Panel > Internet Options > Connections > LAN Settings, затем уберите галочку с данной функции.

Загрузите web-браузер (Internet Explorer, Mozilla Firefox).

Пожалуйста, откройте web-браузер, введите IP-адрес устройства (http://192.168.0.50) и нажмите Enter. Убедитесь, что IP-адреса устройства и компьютера находятся в той же самой подсети. Затем, обратитесь к руководству по настройке.

Примечание: Если IP-адрес, заданный по умолчанию на DAP-2553, был изменен, то убедитесь, что адрес введен корректно.

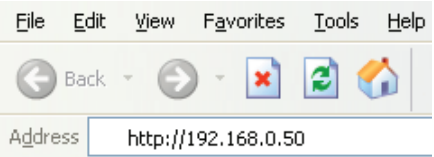

| D-Link <sup>®</sup>                 |                             | DAP-2553 |
|-------------------------------------|-----------------------------|----------|
| LOGIN<br>Login to the Access Point: | User Name<br>Password Login |          |

- Введите admin в поле User Name.
- Оставьте поле Password пустым.
- Нажмите кнопку Login.

**Примечание:** Если пароль был изменен, то убедитесь, что он введен верно.

## Техническая поддержка

Обновления программного обеспечения и документация доступны на Интернет-сайте D-Link.

D-Link предоставляет бесплатную поддержку для клиентов в течение гарантийного срока.

Клиенты могут обратиться в группу технической поддержки D-Link по телефону или через Интернет.

> Техническая поддержка D-Link: +7(495) 744-00-99

Техническая поддержка через Интернет

http://www.dlink.ru e-mail: support@dlink.ru

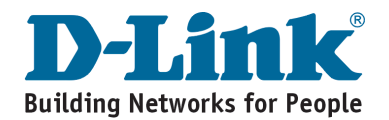

## Requerimiento de Sistema

- Computadores con Windows®, Macintosh® o Linux y con Adaptador de Red instalado.
- Internet Explorer versión 7.0 o Firefox 3.0 o superior (para la configuración)

## Contenido del Paquete

- D-Link DAP-2553 Air Premier N Access Point
- 3 antenas reemplazables
- · Adaptador de energía
- Cable Ethernet CAT5
- · CD-ROM con Guía de Instalación, Manual de Usuario, y Ofertas Especiales

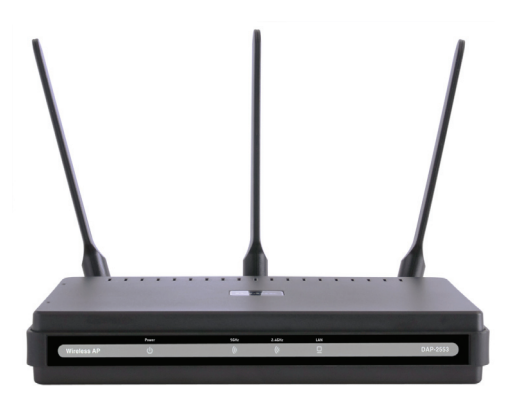

Nota: Utilizar una fuente de poder con diferente voltaje del que viene incluido con el DAP-2553, podría dañar la unidad y con esto anular la garantía del producto..

Si alguno de los ítems no se encuentra, por favor contáctese con su vendedor

## Conectando el DAP-2553 a su Red

- A. Conecte el adaptador de energía en el receptor que se encuentra en la parte posterior del DAP-2553 y luego enchufe el otro extremo en el conector de pared. El LED power se encenderá indicando un apropiado funcionamiento.
- B. Utilizando un cable Ethernet, conecte un extremo del cable en el puerto LAN en la parte posterior del DAP-2553 y el otro extremo del cable al switch.

**Nota**: Podrá conectar el DAP-2553 directamente al computador que utilizará para configurar. El LED LAN se encenderá indicando una apropiada conexión Ethernet.

**C**. Computadores con adaptadores inalámbricos 802.11b/g/draft N pueden conectarse al DAP-2553

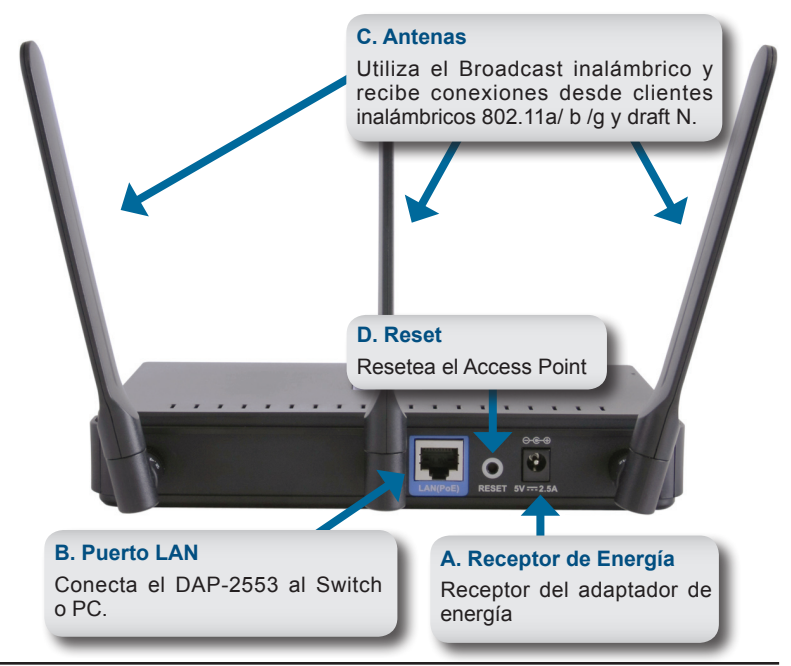

## Comenzando

- 1. Necesitará una conexión de banda ancha de Internet
- 2. Consulte con su proveedor de Internet para una apropiada conexión del modem.
- 3. Conecte el Cable Módem o ADSL Modem a su Router.
- 4. Si va a conectar un computador de escritorio a su red, instale un tarjeta inalámbrica PCI.
- 5. Instale los controladores para su Tarjeta CardBus inalámbrica en su portátil.

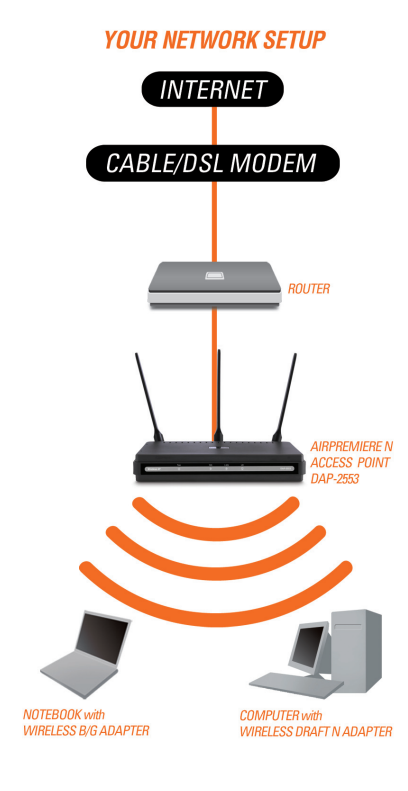

# Conectando PoE (Power over Ethernet)

Conecte uno de los extremos de un cable Ethernet (incluido en el paquete) al puerto LAN del DAP-2553 y el otro extremo del cable en su computador o Switch PoE. El Access Point puede ser energizado con un Switch PoE o a través del adaptador de energía incluido en el Access Point.

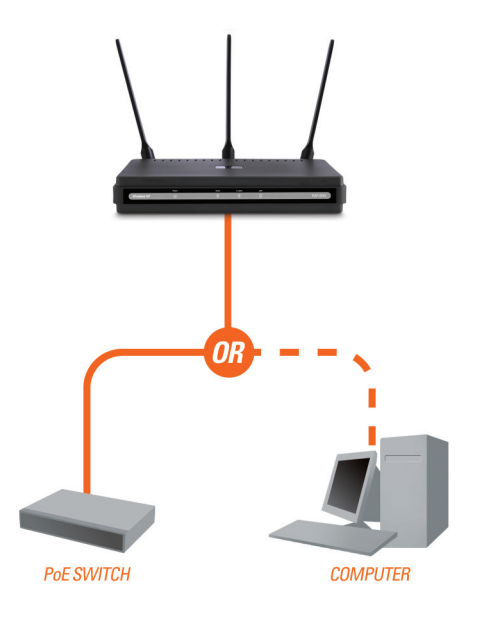

## Utilizando el Menú de Configuración

Primero, desactive las funciones de **Acceso a Internet a través de un proxy**. Para deshabilitar esta función, diríjase a **Panel de Control > Opciones de Internet > Conexiones > Configuración de LAN**.

Ejecute un Navegador (Internet Explorer, Mozilla Firefox).

Por favor, abra su navegador de Internet, y digite la dirección IP del dispositivo (http://192.168.0.50) en la barra de direcciones y presione **Enter**. Asegúrese que las direcciones IP del dispositivo y el computador en la misma subred. Después, revise el manual para la configuración.

**Nota:** Si ha cambiado la dirección IP por defecto asignado a su DAP-2553, asegúrese de ingresar la dirección IP correcta.

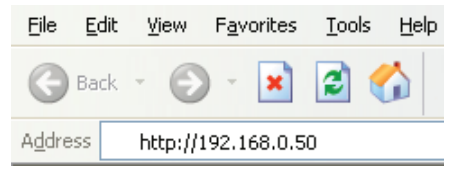

| D-I | link                       |                          | DAP-2553 |
|-----|----------------------------|--------------------------|----------|
|     | LOGIN                      |                          |          |
|     | Login to the Access Point: |                          |          |
|     |                            | User Name Password Login |          |
|     |                            |                          |          |

- · Ingrese admin en el recuadro User Name.
- · Deje el recuadro Password en blanco.
- Haga Click en el botón Login.

**Nota:** Si ha cambiado la contraseña, asegúrese de ingresar la contraseña correcta.

## SOPORTE TÉCNICO

Usted puede encontrar actualizaciones de softwares o firmwares y documentación para usuarios a través de nuestro sitio www.dlinkla.com

### SOPORTE TÉCNICO PARA USUARIOS EN LATINO AMERICA

| · · · · · · · · · · · · · · · · · · · | U                           |                                   |
|---------------------------------------|-----------------------------|-----------------------------------|
| PAIS                                  | NUMERO                      | HORARIO                           |
| Argentina                             | 0800 - 12235465             | Lunes a Viernes 08:00am a 21:00pm |
| Chile                                 | 800 - 835465 ó (02) 5941520 | Lunes a Viernes 08:00am a 21:00pm |
| Colombia                              | 01800 - 9525465             | Lunes a Viernes 06:00am a 19:00pm |
| Costa Rica                            | 0800 - 0521478              | Lunes a Viernes 05:00am a 18:00pm |
| Ecuador                               | 1800 - 035465               | Lunes a Viernes 06:00am a 19:00pm |
| El Salvador                           | 800 - 6335                  | Lunes a Viernes 05:00am a 18:00pm |
| Guatemala                             | 1800 - 8350255              | Lunes a Viernes 05:00am a 18:00pm |
| México                                | 01800 - 1233201             | Lunes a Viernes 06:00am a 19:00pm |
| Panamá                                | 011 008000525465            | Lunes a Viernes 05:00am a 18:00pm |
| Perú                                  | 0800 - 00968                | Lunes a Viernes 06:00am a 19:00pm |
| República Dominicana                  | 18887515478                 | Lunes a Viernes 05:00am a 18:00pm |
| Venezuela                             | 0800 - 1005767              | Lunes a Viernes 06:30am a 19:30pm |

Soporte técnico a través de los siguientes teléfonos de D-Link

### Soporte Técnico de D-Link a través de Internet

www.dlinkla.com e-mail: soporte@dlinkla.com & consultas@dlinkla.com

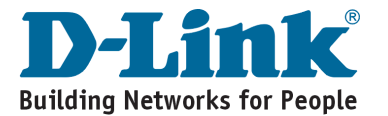

## **Requisitos do Sistema**

- Computadores com Windows<sup>®</sup>, Macintosh<sup>®</sup>, ou sistemas operacionais baseados em Linux e Adaptador Ethernet instalado
- Internet explorer versão 7.0 ou superior (para configuração)

## Conteúdo do Pacote

- Access Point D-Link DAP-2553 Air Premier N
- 3 Antenas Removíveis
- Adaptador de Energia
- Cabo Ethernet CAT5
- · CD-ROM com guia de instalação, manual do usuário e ofertas especiais

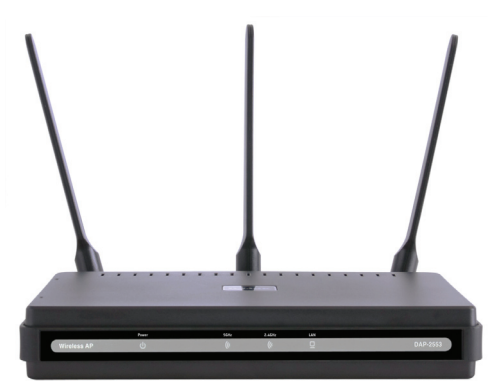

Nota: Usando uma fonte de energia com a uma voltagem diferente da que é inclusa com o DAP-2553 pode danificar a unidade e perderá a garantia do produto.

Se algum item acima estiver faltando, por favor contate seu revendedor.

## Conectando o DAP-2553 a sua rede

- A. Conecte a fonte de energia ao receptor na parte traseira do DAP-2553 e então conecte a outra ponta na rede elétrica.
   O LED power irá acender indicando a operação apropriada.
- B. Usando o cabo Ethernet, insira uma ponta do cabo na porta lan na parte traseira do DAP-2553 e a outra extremidade no switch.

**Nota**: Você pode conectar o DAP-2553 diretamente ao computador que será usado para realizar a configuração. O LED LAN irá acender indicando a conexão correta.

**C**. Computadores com adaptadores wireless 802.11 b/g/draft n podem conectar ao DAP-2553.

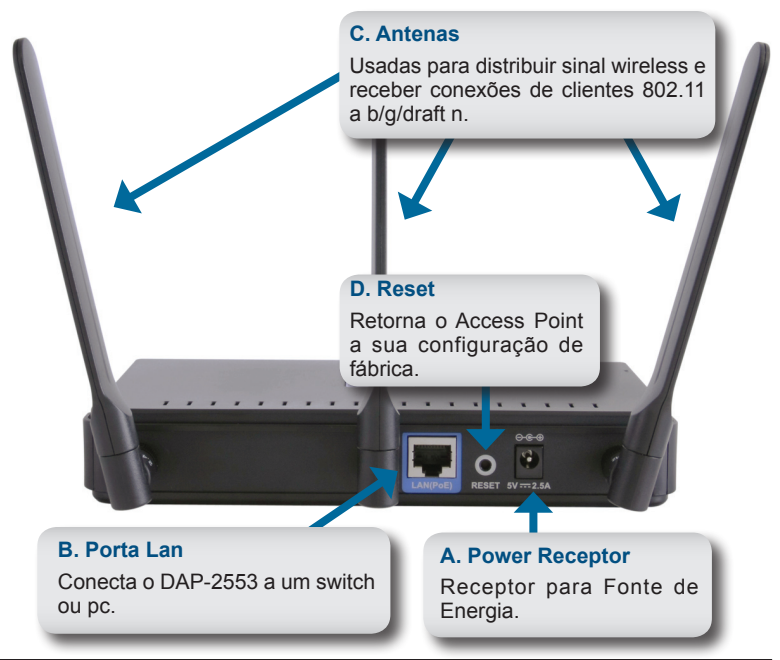

## Iniciando

- 1.Você irá precisar de acesso a internet banda larga.
- 2. Consulte seu provedor DSL ou a cabo para a instalação correta do modem.
- 3. Conecte o Cable ou DSL modem no Roteador.
- 4. Se estiver conectando um desktop a sua rede, instale um adaptador wireless PCI em um slot PCI disponível no seu computador.
- 5. Instale os drivers para seu cartão PCMCIA em seu laptop.

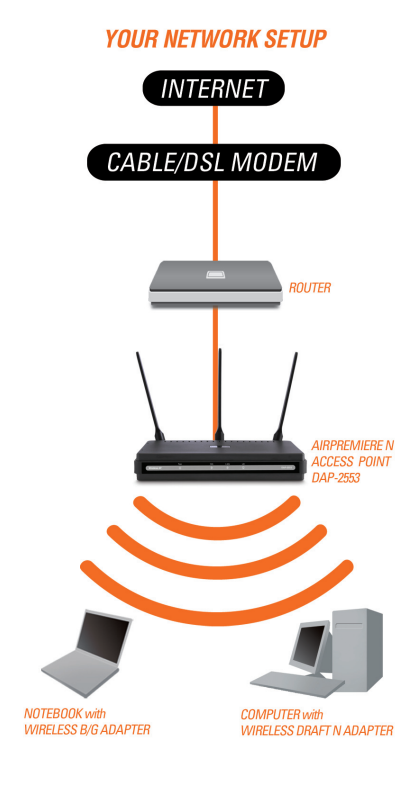

# Conectando PoE (Power over Ethernet)

Conecte uma extremidade de um cabo (incluso no pacote) na porta lan no DAP-2553 e a outra extremidade do cabo ethernet no seu computador ou no seu switch PoE. O AP pode ser alimentado pelo switch PoE ou pela fonte de energia conectada ao AP.

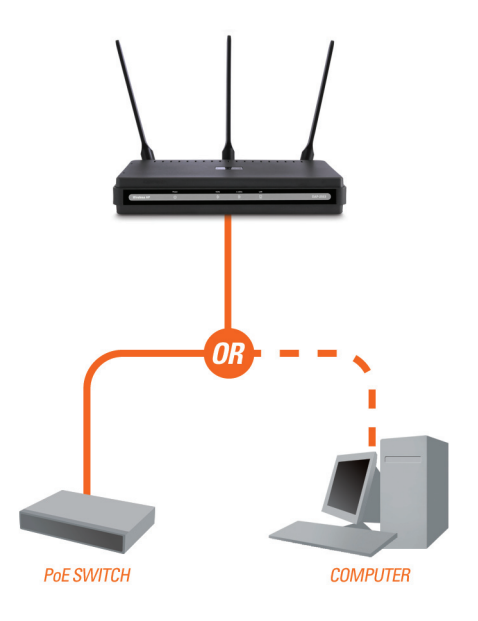

# Usando o Menu de Configuração

Primeiro, desabilite a função de Usar a Internet Usando um Servidor Proxy. Para desabilitar esta função, vá ao Painel de Controle > Opções de Internet > Conexões > Configuração de LAN e desabilite a caixa habilitada.

Abra seu Navegador de internet (Internet Explorer, Mozilla Firefox).

Inicie seu navegador de internet, digite o endereço de ip do dispositivo (http://192.168.0.50) e pressione **Enter**. Tenha certeza que o Endereço de IP entre o dispositivo e o computador estão na mesma subrede. Em seguida consulte o manual de configuração.

**Nota:** Caso o Endereço de Ip padrão do DAP-2553 seja trocado, tenha certeza de digitar o endereço correto.

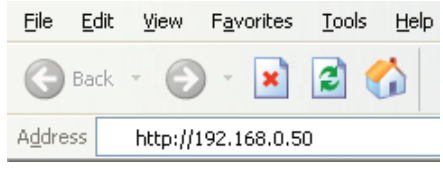

| D-Link                            |                                   | DAP-2553 |
|-----------------------------------|-----------------------------------|----------|
| LOGIN<br>Login to the Access Poin | t:<br>User Name<br>Password Login |          |

- · No campo User Name digite admin.
- · Deixe o campo Password em branco.
- Em seguida clique no botão Login.

**Nota:** Caso a senha seja trocado, tenha certeza de digitar a senha correta.

## Suporte Técnico

Você pode encontrar atualizações de software e documentação de usuário no site da D-Link Brasil.

A D-Link fornece suporte técnico gratuito para clientes no Brasil durante o período de vigência da garantia deste produto.

### Suporte Técnico para clientes no Brasil:

#### Horários de atendimento:

Segunda à Sexta-feira, das 8:00h às 21:00h, Sábado, das 8:00h às 20:00h

Website para suporte: www.dlink.com.br/suporte

e-mail: suporte@dlink.com.br

#### Telefones para contato:

Clientes de São Paulo: 2185-9301 Clientes das demais regiões: 0800 70-24-104

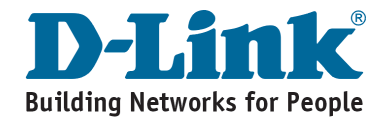

## 系統需求

• 電腦具備Windows®, Macintosh®, 或 Linux-based之作業系統與網路卡。

・具備Internet Explorer version 7.0 或 Firefox 3.0 或更新版本的網頁瀏覽器 (組態設定使用)

## 包裝清單

- D-Link DAP-2553 Air Premier N 無線基地台
- · 3 組可拆式天線
- 電源供應器
- · CAT5 乙太網路線
- · 光碟內含安裝手冊,使用手冊

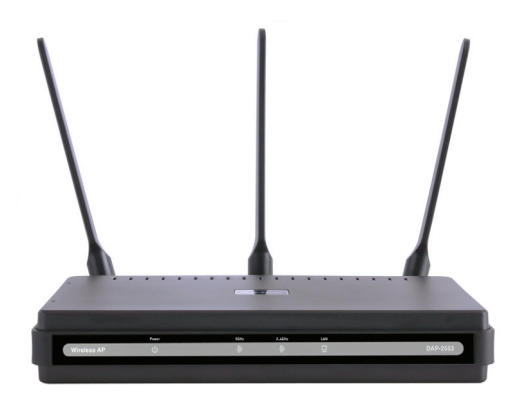

備註:採用非隨DAP-2553出貨之電源供應器可能造成設備損壞或發生危險,若因採用 非原廠電源供應器造成設備故障將失去產品的保固。

假如有任何的配件遺失,敬請聯繫您的經銷商

## 將DAP-2553連接至您的網路環境

- A. 將電源供應器直流端子連接至DAP-2553背板的直流電源孔,然後將電源 供應交流端子連接至電源插座或是電源延長線。 當正確的完成電源連線,電源的指示燈號將會發亮。
- B. 將乙太網路線的一端連接只DAP-2553背板的LAN埠,並將乙太網路線的 另外一端連接至網路交換器的網路埠。

備註: 您也可以使用網路線之接連接DAP-2553與您電腦的網路埠就可以 直接進行DAP-2553的組態設定。當乙太網路線正常的進行連線LAN LED 燈號將會發亮。

C. DAP-2553可與符合802.11b/g/draft n的無線網路卡進行無線連線。

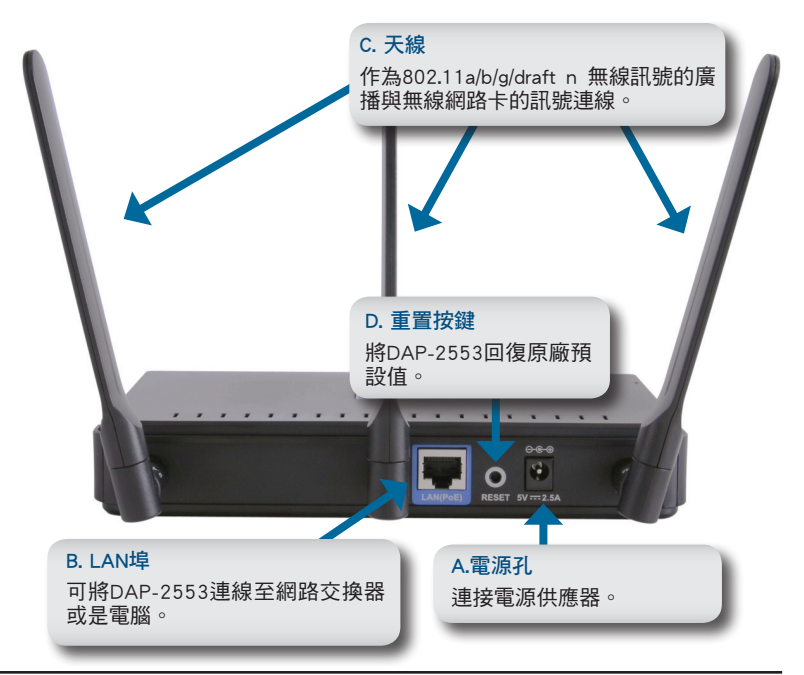

## 開始連線

- 1.您必須先具備寬頻網路連線設備例如:寬頻路由器
- 2.透過IPS業者申裝 Cable/DSL寬頻網路
- 3.將寬頻路由器與Cable/DSL寬頻數據機進行連線
- 4.假如您的桌上型電腦想要透過DAP-2553進行無線連線,您的電腦必須先安裝PCI介面或USB介面無線網路卡。
- 5.筆記型電腦可適用內建的無線網路卡或是安裝CardBus或USB介面之無線 網路卡。

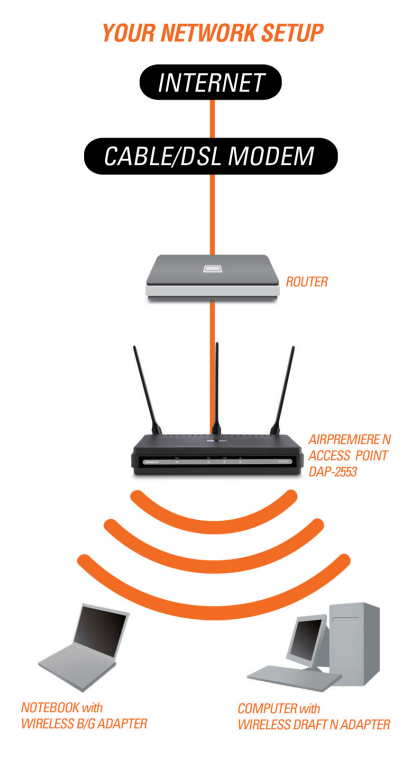

## 透過網路線進行設備供電 (Power over Ethernet)

當您需要透過PoE方式供電給予DAP-2553,您必須先具備PoE功能的網路交換器,經由網路線連接PoE網路交換器與DAP-2553網路埠就可透過網路線提供DAP-2553所需要的電源。

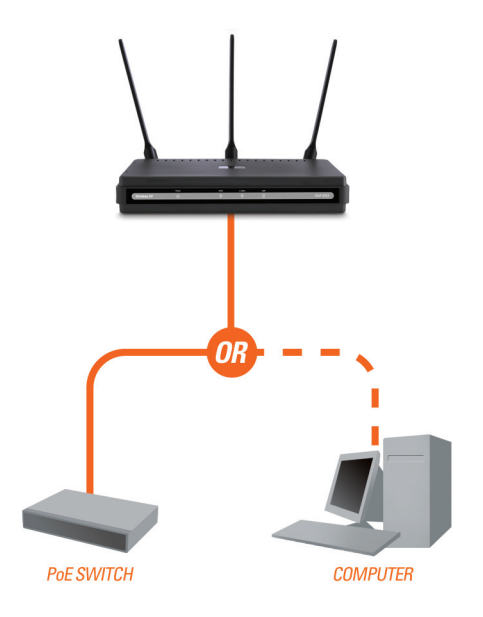

## 透過網頁進行組態設定

首先,請停用您電腦網際網路連線透過proxy server功能。停用方式為開啟您電腦的控制台>網際網路連線選項>連線>區域網路設定>將Proxy伺服器選項取消並按下確定。

開啟您的網頁瀏覽器(Internet Explorer, Mozilla Firefox).

在您的網頁瀏覽器中網址欄位輸入(http://192.168.0.50)然後按下Enter。請確 認您的電腦與無線基地台是在同樣一個網段中。其他相關設定敬請參考光碟 內附之操作手冊說明。

備註: 如果您已經修改過DAP-2553 的預設IP位址, 請輸入您所修正的 IP 位址進行組態的設定。

| Eile             | <u>E</u> dit | ⊻iew    | F <u>a</u> vor | rites | Tool | s <u>H</u> e | lp |
|------------------|--------------|---------|----------------|-------|------|--------------|----|
| G                | lack         | - 6     | ) - [          | ×     | 2    | 6            |    |
| A <u>d</u> dress | s            | http:// | 192.168        | 3.0.5 | 0    |              |    |

| D-Link                                                          | DAP-2553 |
|-----------------------------------------------------------------|----------|
| LOGIN Login to the Access Point: User Name Password Login Login |          |

- 在使用者名稱的欄位輸入" admin"
- 密碼欄位保持空白不需輸入.
- 點選登入按鍵

備註: 假如您已經修改過密碼, 請輸入您所修正之正確密碼。

## D-Link 友訊科技 台灣分公司 技術支援資訊

如果您還有任何本使用手冊無法協助您解決的產品相關問題,台灣 地區用戶可以透過我們的網站、電子郵件或電話等方式與D-Link台灣 地區技術支援工程師聯絡。

D-Link 免付費技術諮詢專線

0800-002-615 服務時間:週一至週五,早上9:00到晚上9:00 (不含周六、日及國定假日)

> 網 站:http://www.dlink.com.tw 電子郵件:dssqa\_service@dlink.com.tw

如果您是台灣地區以外的用戶,請參考D-Link網站,全球各地 分公司的聯絡資訊以取得相關支援服務。

產品保固期限、台灣區維修據點查詢,請參考以下網頁說明: http://www.dlink.com.tw

產品維修: 使用者可直接送至全省聯強直營維修站或請洽您的原購買經銷商。

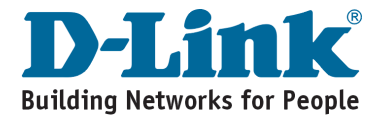

## Kebutuhan Sistem

- Komputer dengan Sistem Operasi Windows®, Macintosh® atau Linux dan sebuah kartu jaringan terpasang didalamnya
- Internet Explorer versi 7.0 keatas atau Firefox versi 3.0 keatas (untuk konfigurasi)

## Isi Paket

- D-Link DAP-2553 Air Premier N Access Point
- 3 Antenna yang dapat dilepas
- Power Adapter
- Kabel Ethernet CAT5
- CD-ROM yang berisi Petunjuk Pemasangan, Petunjuk Penggunaan dan Penawaran Khusus

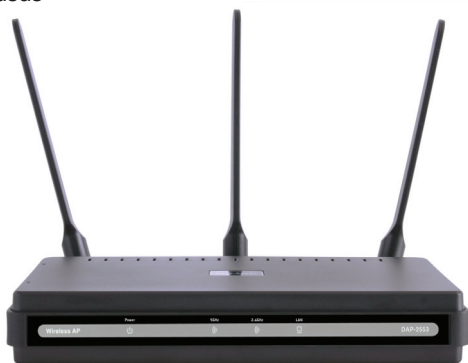

Catatan : Menggunakan power supply yang tegangannya berbeda dengan power supply yang termasuk dalam paket DAP-2553 dapat menyebabkan kerusakan dan akan membatalkan garansi produk ini.

Jika ada salah satu item diatas yang hilang, hubungi penjual anda

## Menghubungkan DAP-2553 ke jaringan anda

- A. Hubungkan power adapter ke lubang power yang ada pada bagian belakang DAP-2553, kemudian hubungkan power adapter ke colokan listrik. Lampu LED power akan menyala yang berarti bekerja dengan baik.
- B. Menggunakan sebuah kabel Ethernet, masukkan salah satu ujung kabel ke port LAN yang ada pada bagian belakangan DAP-2553 dan ujung satunya lagi ke sebuah Switch.

**Catatan**: Anda juga dapat menghubungkan DAP-2553 secara langsung ke komputer yang digunakan untuk konfigurasi. Lampu LED LAN akan menyala yang berarti koneksi Ethernet sudah benar.

**C**. Komputer dengan koneksi nirkabel 802.11a/b/g/draft N dapat terhubung ke DAP-2553.

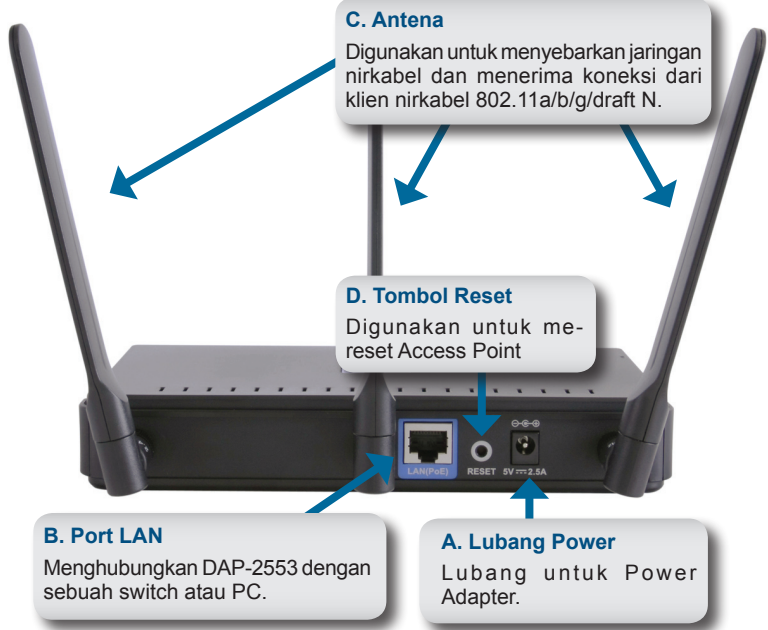

## Untuk Memulai

- 1. Anda membutuhkan akses internet pita lebar
- 2. Konsultasi dengan penyedia jasa internet kabel atau DSL anda untuk pemasangan modem yang benar
- 3. Hubungkan modem kabel atau DSL ke sebuah router
- Jika anda menghubungkan sebuah komputer desktop ke jaringan anda, pasang kartu jaringan nirkabel PCI ke slot PCI yang tersedia pada komputer desktop anda
- 5. Pasang driver untuk kartu jaringan nirkabel CardBus ke komputer laptop.

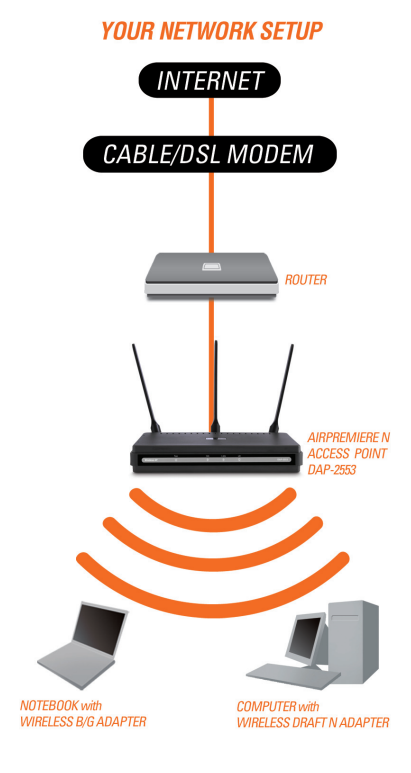

## Menghubungkan PoE (Power over Ethernet)

Hubungkan salah satu ujung dari kabel Ethernet (termasuk dalam paket penjualan anda) ke port LAN pada DAP-2553 dan ujung satunya lagi ke komputer anda atau switch PoE anda. AP akan mendapat pasokan listrik dari switch PoE atau dari power adapter yang terdapat pada paket penjualan AP.

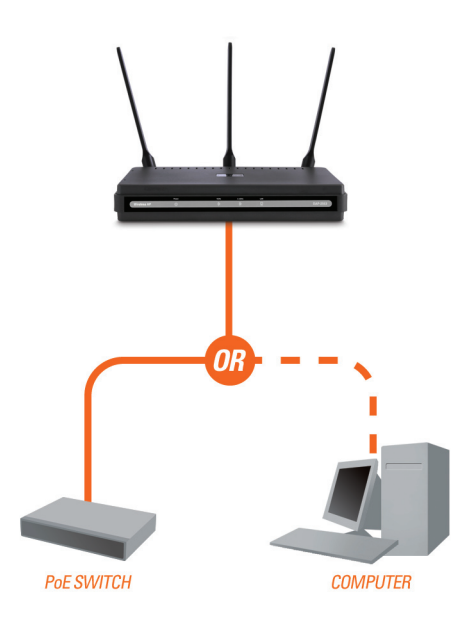

# Menggunakan Menu Konfigurasi

Pertama, non-aktifkan fungsi Access the Internet using a proxy server. Untuk menon-aktifkan fungsi ini, pergi ke Control Panel > Internet Options > Connections > LAN Settings dan hapus tanda centang pada kotak Enable.

Buka program web browser anda (Internet Explorer, Mozilla Firefox)

Silahkan buka program web browser anda, ketik alamat IP dari DAP-2553 (http://192.168.0.50) dan tekan Enter. Pastikan bahwa alamat IP dari DAP-2553 dan komputer berada dalam subnet yang sama. Kemudian, silahkan lihat pada Petunjuk Penggunaan untuk konfigurasi

**Catatan:** Jika anda mengubah alamat IP default, pastikan anda memasukkan alamat IP yang benar.

| Eile            | <u>E</u> dit | ⊻iew    | F <u>a</u> vorites | <u>T</u> ools | <u>H</u> elp |
|-----------------|--------------|---------|--------------------|---------------|--------------|
| G               | Back         | - 6     | ) - 💌              | 2 (           |              |
| A <u>d</u> dre: | ss           | http:// | 192.168.0.         | 50            |              |

| D-I | link <sup>®</sup>                   |                 | DAP-2553 |
|-----|-------------------------------------|-----------------|----------|
|     | LOGIN<br>Login to the Access Point: |                 |          |
|     |                                     | User Name Login |          |

- Ketik admin pada kotak User Name.
- Biarkan Password dalam keadaan kosong.
- Klik tombol Login.

**Catatan:** Jika anda telah mengganti password, pastikan anda memasukkan password yang benar.

## **Dukungan Teknis**

Update perangkat lunak dan dokumentasi pengguna dapat diperoleh pada situs web D-Link.

Dukungan Teknis untuk pelanggan:

Dukungan Teknis D-Link melalui telepon: Tel: +62-21-5731610

Dukungan Teknis D-Link melalui Internet: Email : support@dlink.co.id Website : http://support.dlink.co.id

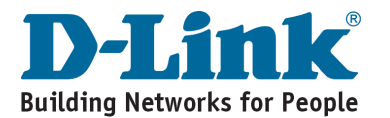

## システム要件

・イーサネットポート搭載、Windows®, Macintosh®, Linuxいずれかのオペレーティングシステム搭載のPC

・Internet Explorer version 7.0もしくは Firefox 3.0以上のWebブラウザ (設定用)

## 同梱品一覧

·本体

- ・可変式アンテナ×3
- ・ACアダプタ
- ・LANケーブル(カテゴリー5)
- ・CD-ROM (インストールガイド、ユーザマニュアル、その他)

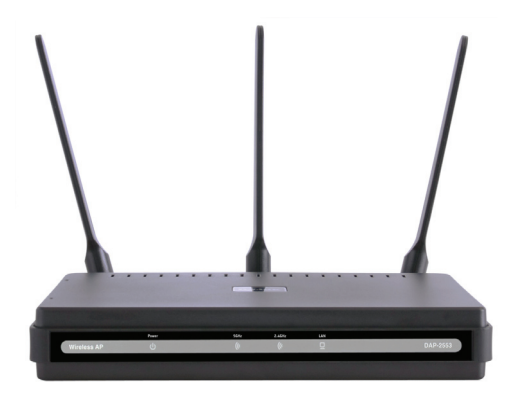

「補足」同梱品以外の付属品や異なる電圧仕様の製品を使用して、本体が損傷、または 故障した場合、本製品への保証が無効になります。

もし同梱品が足りなかった場合、販売店へご連絡ください。

ネットワークへの接続

- A. ACアダプタをDAP-2553本体後部の電源コネクタに接続、次に電源プラグ をコンセントに接続します。電源LEDが点灯して正常に動作していることが 確認できます。
- B. LANケーブルでDAP-2553本体後部のLANポートとスイッチを接続します。 「補足」DAP-2553をお使いのコンピュータに直接接続して設定することが できます。LAN LEDが点灯し、イーサネット接続が確立したことが確認でき ます。
- C. 802.11b/g/draft nワイヤレスアダプタ搭載のコンピュータでDAP-2553を使用することができます。

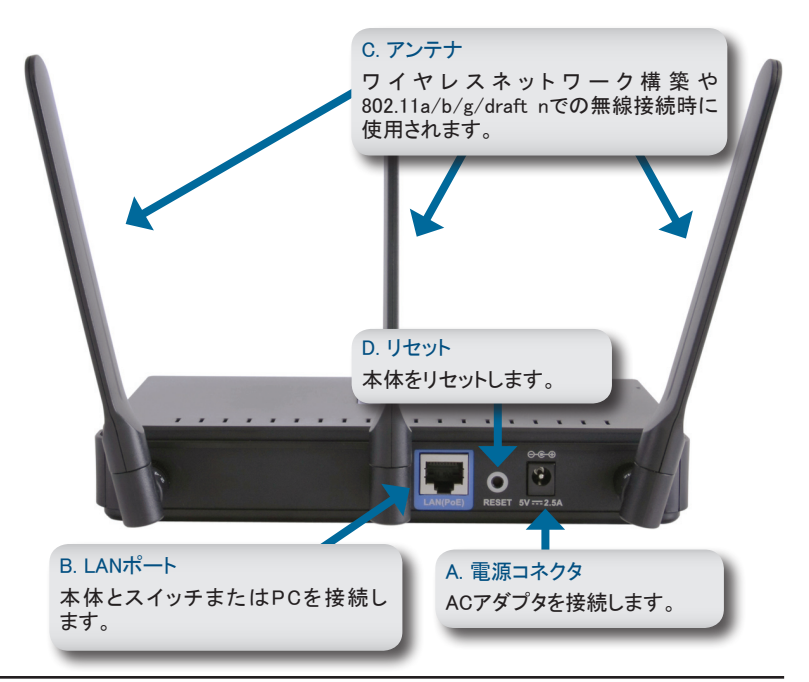

## ご使用になる前に

1.まずインターネットアクセスが必要です。

2.お使いのプロバイダーにモデムのインストールについて確認します。

3.ケーブル、もしくはDSLモデムをルーターに接続します。

4.デスクトップコンピュータをご使用の場合、ワイヤレスPCIアダプタ(無線LANボ ード)を空いているPCIスロットにインストールしてください。

5.ノートPCの場合無線PCカードのドライバーをインストールしてください。

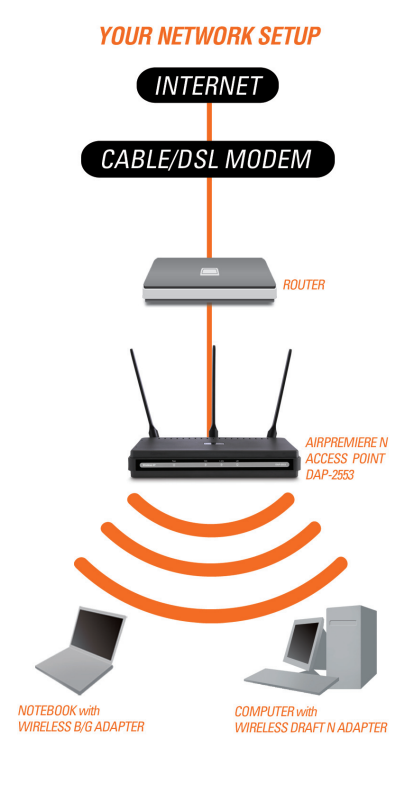

## PoE接続の場合

同梱のLANケーブルで本体のLANポートとお使いのコンピュータもしくはPoE対応スイッチを接続してください。本製品はPoE接続による電源供給のほか、同梱のACアダプタからの電源供給も受けることもできます。

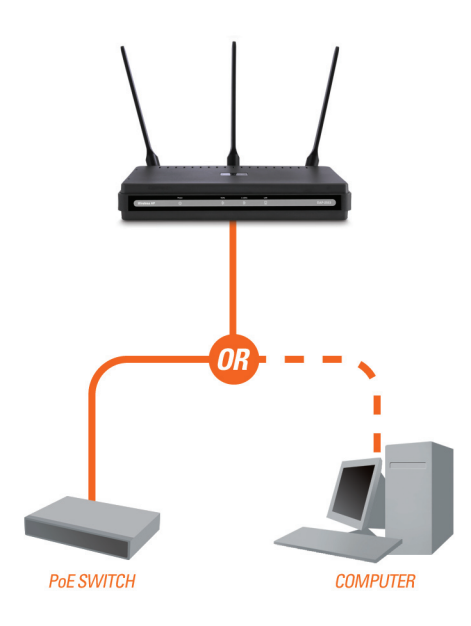

## Webブラウザでの設定

まず、プロキシサーバ経由のインターネット接続を無効にします。無効にするには 「コントロールパネル」>「インターネットオプション」>「接続」タブの「LANの設定」を クリックし、「プロキシ接続を使用する」のチェックを外します。

Webブラウザをスタートします。(IE / FireFox等)

WebブラウザのアドレズバーにDAP-2553のIPアドレス(http://192.168.0.50)を設定し、「Enter」をクリックします。その時DAP-2553とお使いのPCのサブネットアドレスが同じである必要があります。その後マニュアルを参照して設定を始めてください。

「補足」もし初期設定のIPアドレスを 変更した場合、必ず忘れないように し、正しいIPアドレスを入力するよう にしてください。

| Eile                        | <u>E</u> dit | ⊻iew | F <u>a</u> v | orites | <u>T</u> oo | ls <u>H</u> elp |
|-----------------------------|--------------|------|--------------|--------|-------------|-----------------|
| G                           | Back         | - 🖸  | ) -          | ×      | 2           |                 |
| Address http://192.168.0.50 |              |      |              |        |             |                 |

| D-l | link                       |                          | DAP-2553 |
|-----|----------------------------|--------------------------|----------|
|     | LOGIN                      |                          |          |
|     | Login to the Access Point: |                          |          |
|     |                            | User Name Password Login |          |
|     |                            |                          |          |

- ・ユーザーネームの欄に「admin」と入力してください。
- ・パスワード欄は空白のままにしてください。

・「login」ボタンをクリックします。

「補足」

もしパスワードを設定、変更した場合、必ず忘れないようにし、正しいパスワード を入力するようにしてください。

## **Technical Support**

この度は弊社製品をお買い上げいただき、誠にありがとうございます。

下記弊社Webサイトからユーザ登録及び新製品登録を 行っていただくと、ダウンロードサービスにて サポート情報、ファームウェア、ユーザマニュアルを ダウンロードすることができます。

## ディーリンクジャパン Webサイト

URL:http://www.dlink-jp.com

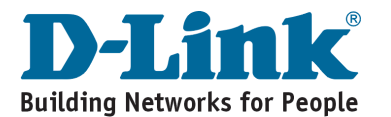

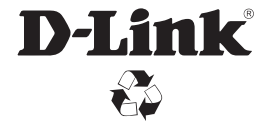

Ver. 1.01(I) 2009/02/23 651AP2553W25G